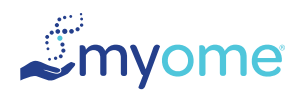

## Activating Your MyOme Provider Portal Account

The MyOme Provider Portal is your online hub for ordering tests, accessing test results, and connecting with MyOme resources. Get started today.

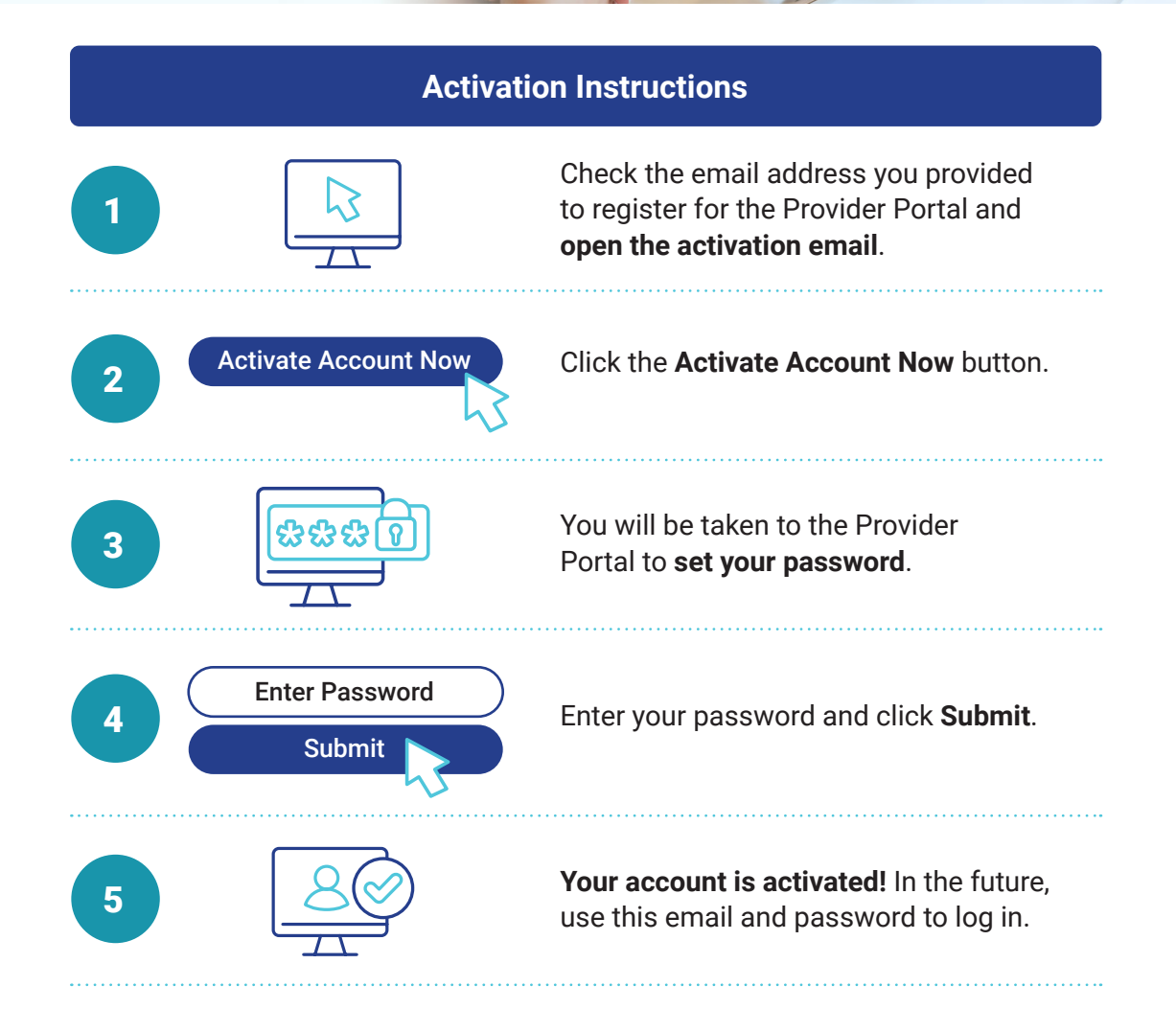

## **MYOME SUPPORT**

If you have questions about the account activation process, please contact:

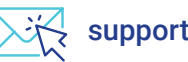

support@myome.com

## **SCAN HERE**

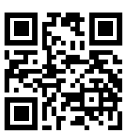

Activate on the Provider Portal mobile version.